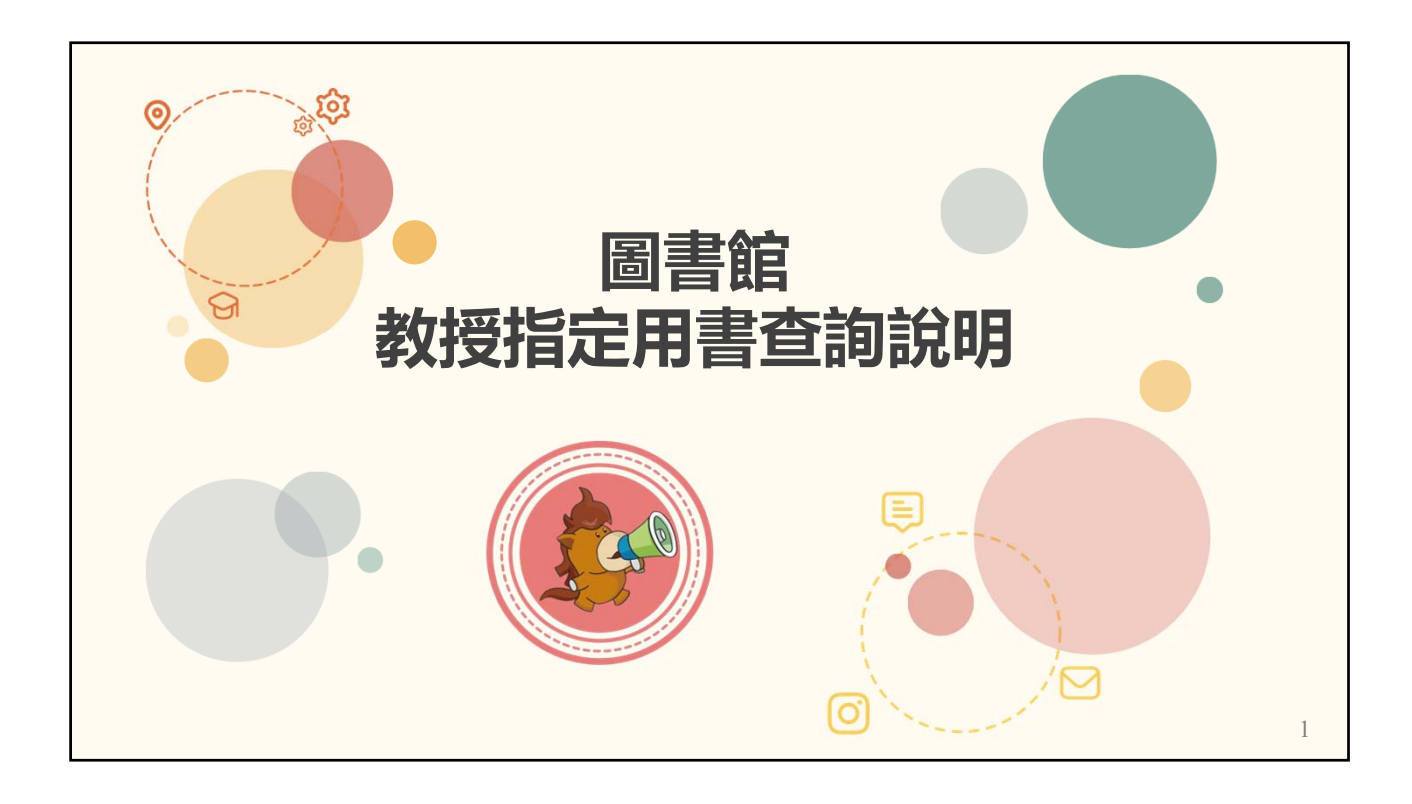

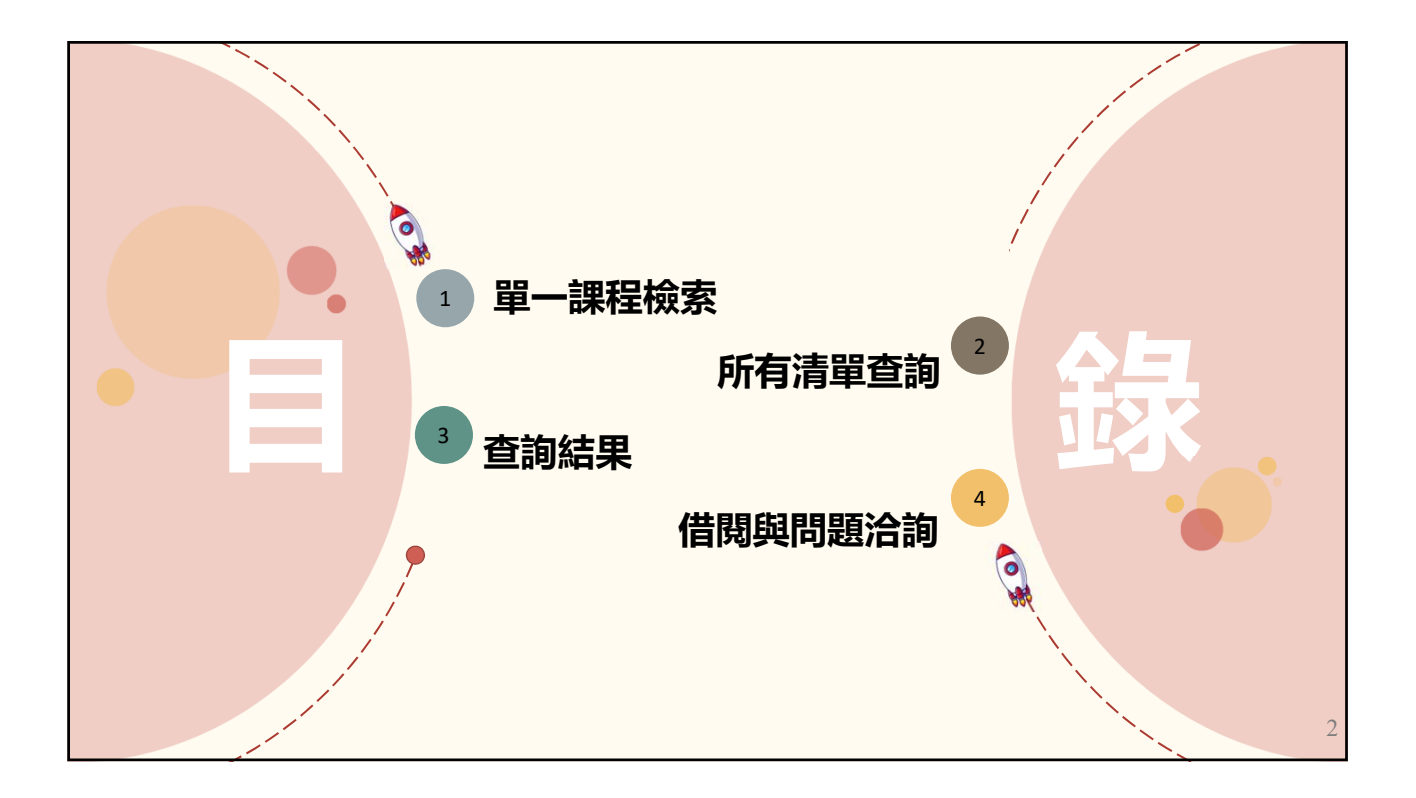

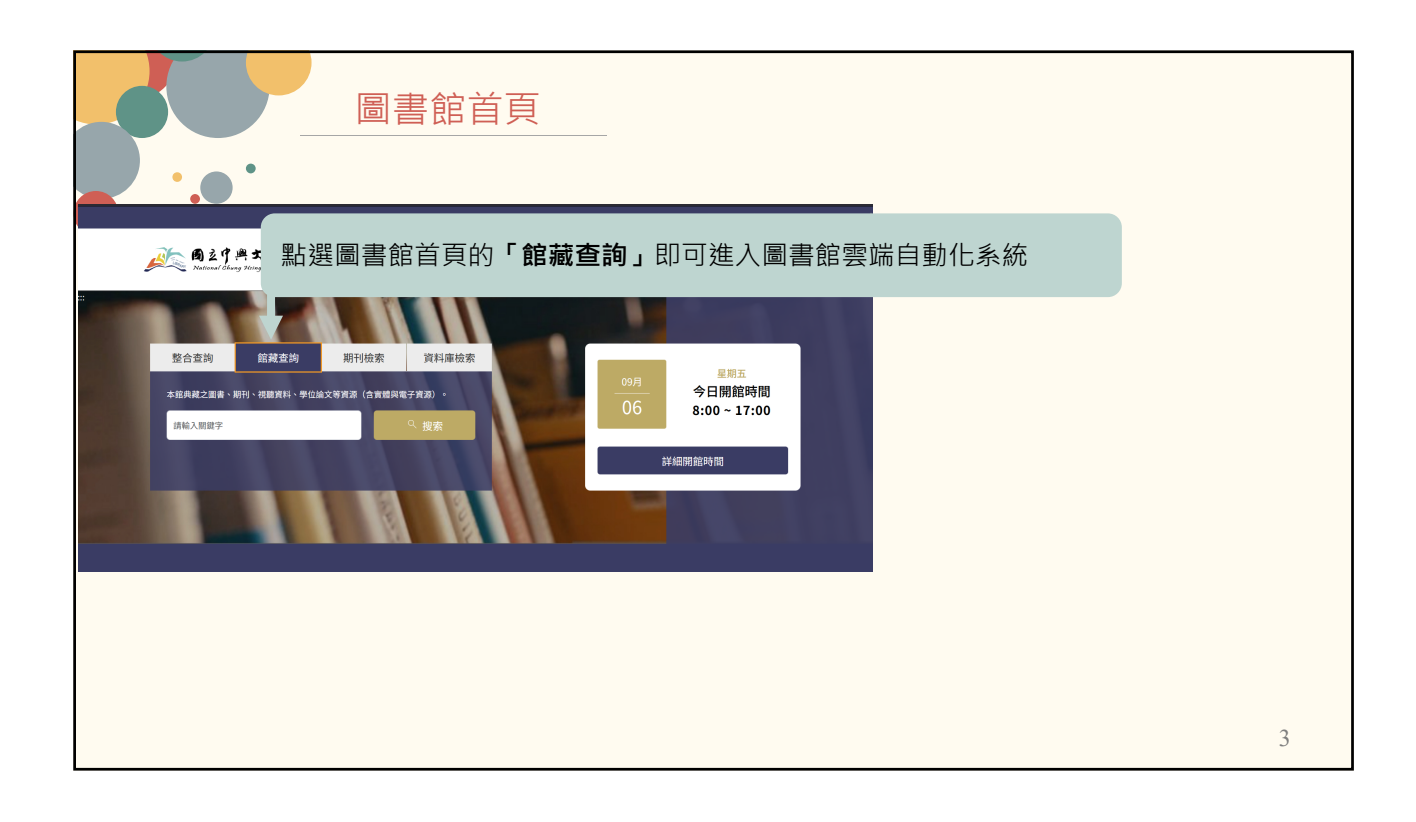

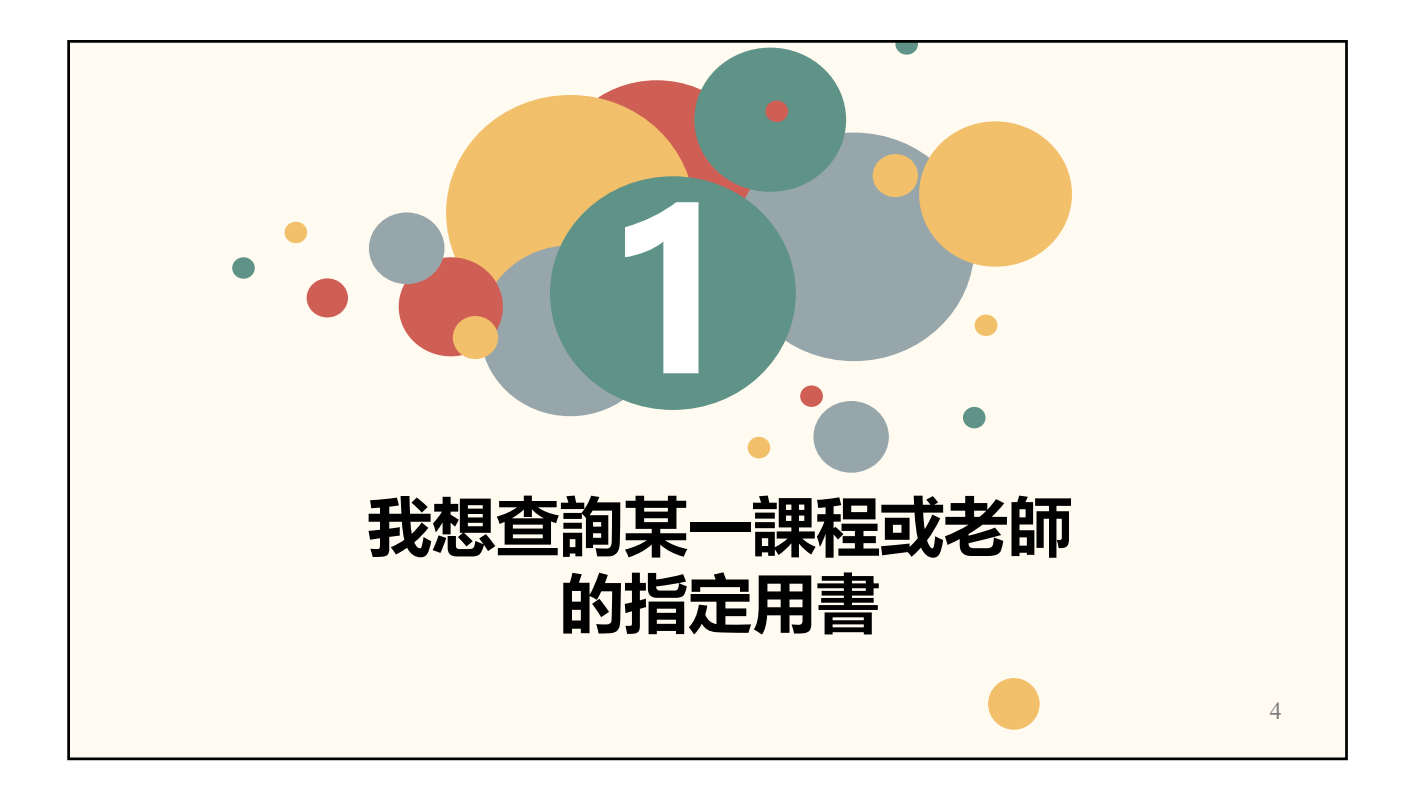

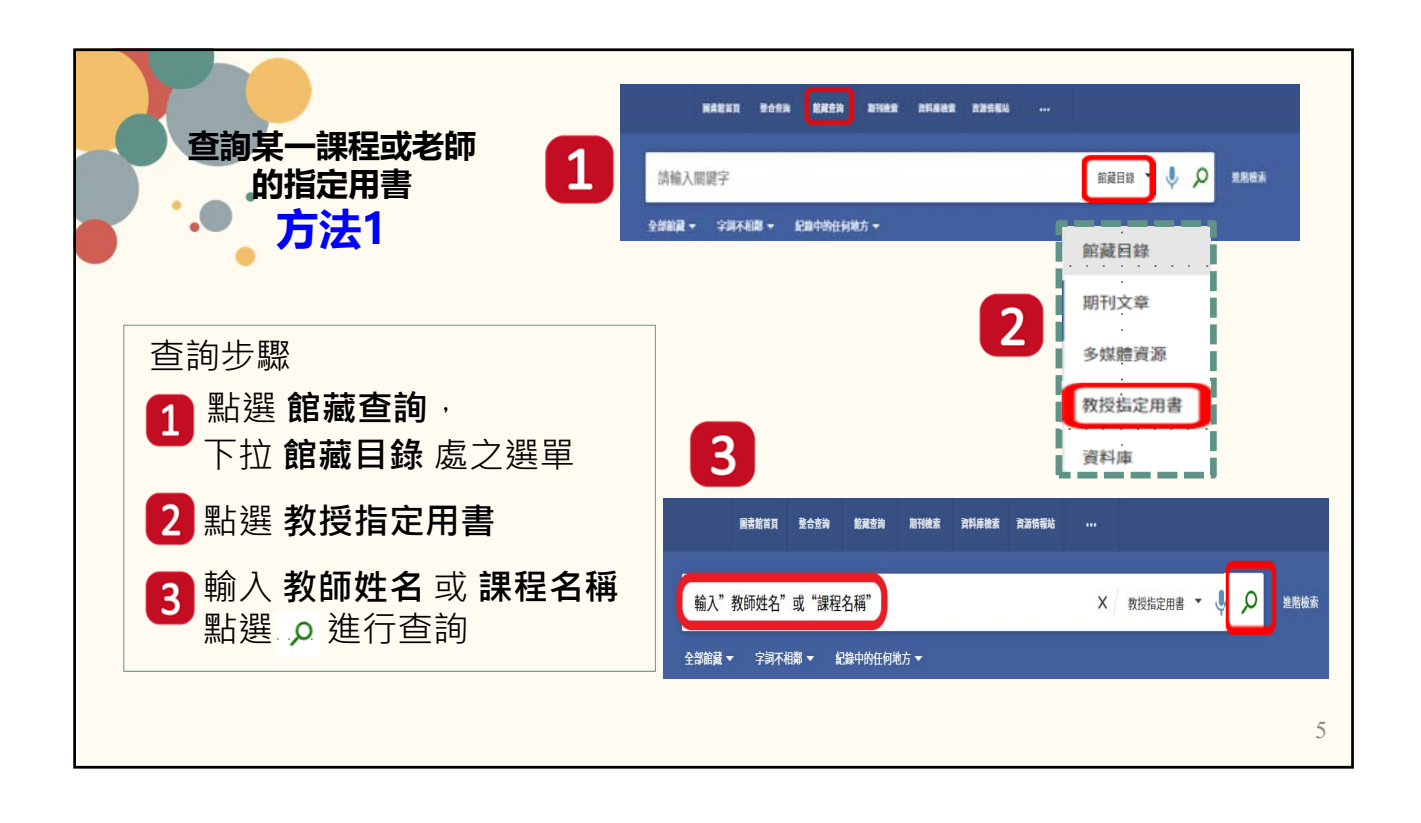

| 查詢某一課程或老師                                        | <b>1</b>                  | REER BHRE BHREE ROBEN                        |   |
|--------------------------------------------------|---------------------------|----------------------------------------------|---|
| · · · · 的指定用害<br>方法2                             | 清極入期提字<br>全部載 - 字词不相称 - 6 | © <b>○</b> <u>新売前</u><br>記録中始任何地方 •          | * |
|                                                  |                           |                                              |   |
| 意为维持 经动动效率                                       | ^                         |                                              |   |
| 夏時: 〇 整合資尚 〇 原親目時 〇 所刊文章 〇 多ば酸液源                 | ● 救授指定用書 ○ 資料庫            |                                              |   |
|                                                  | 資料額型<br>全部部載 -            | 山和迭進陷險系                                      |   |
| 社門總位 子前不相關 教師致名或藏拉名柄<br>與 子 在初期位 子 空源末相對 子 輸入時期間 | 語言<br>任何語言 ・              | 2 點選教授指定用書                                   |   |
| bd PE-Million A. wild attime anticeduction       | ── 開始時間<br>日期 ▼ 月 ▼ 起始年   | ▲ 入 <b>为 师 卅 夕</b> 武 <b></b> 押 <b> 把 夕</b> 蒋 |   |
| + mm C 〒- mm +                                   | 結束時間                      | 期八 教训姓石 33 袜住石件                              |   |
|                                                  | 10 M 73 368.4             | 點選檢索                                         |   |
|                                                  |                           |                                              |   |

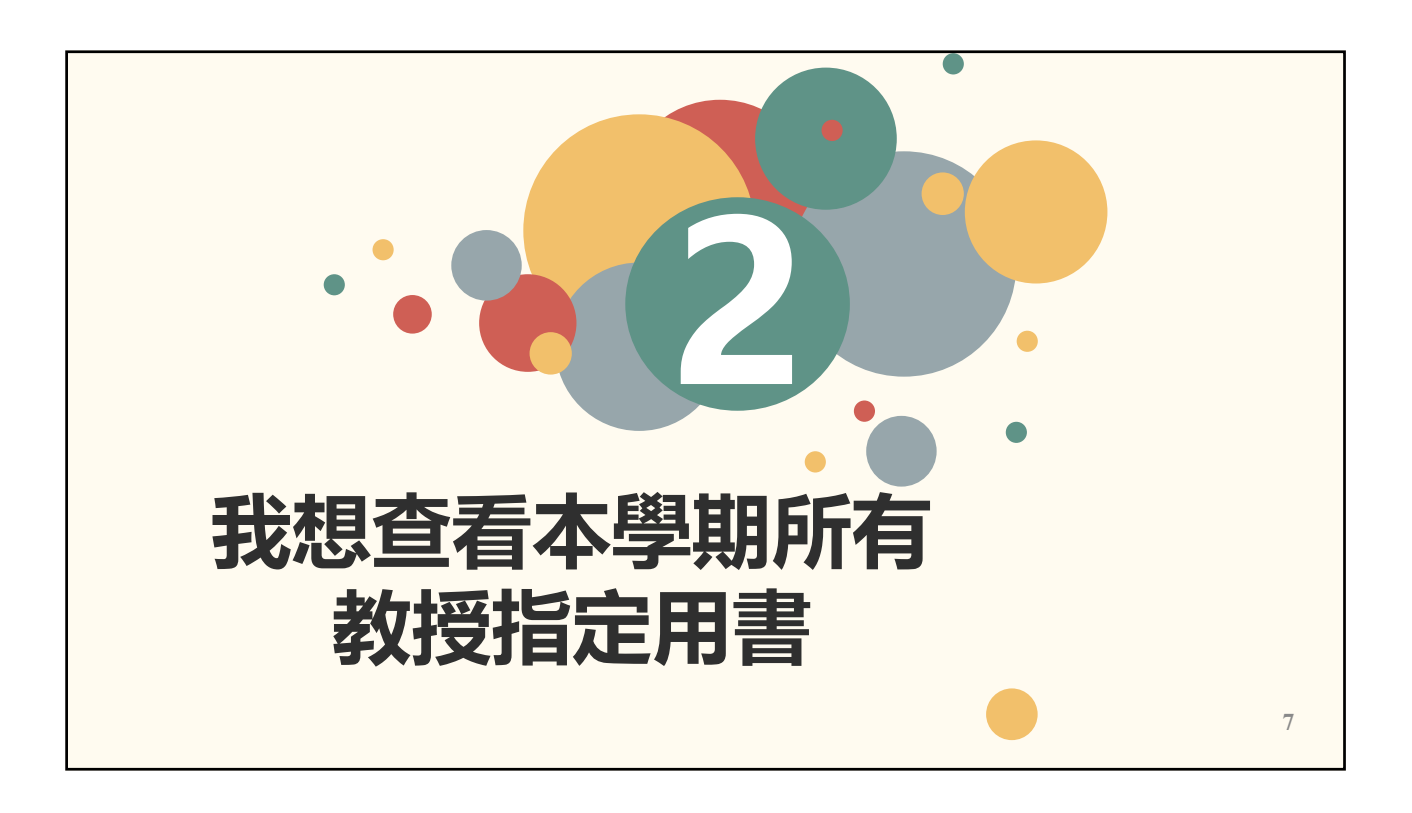

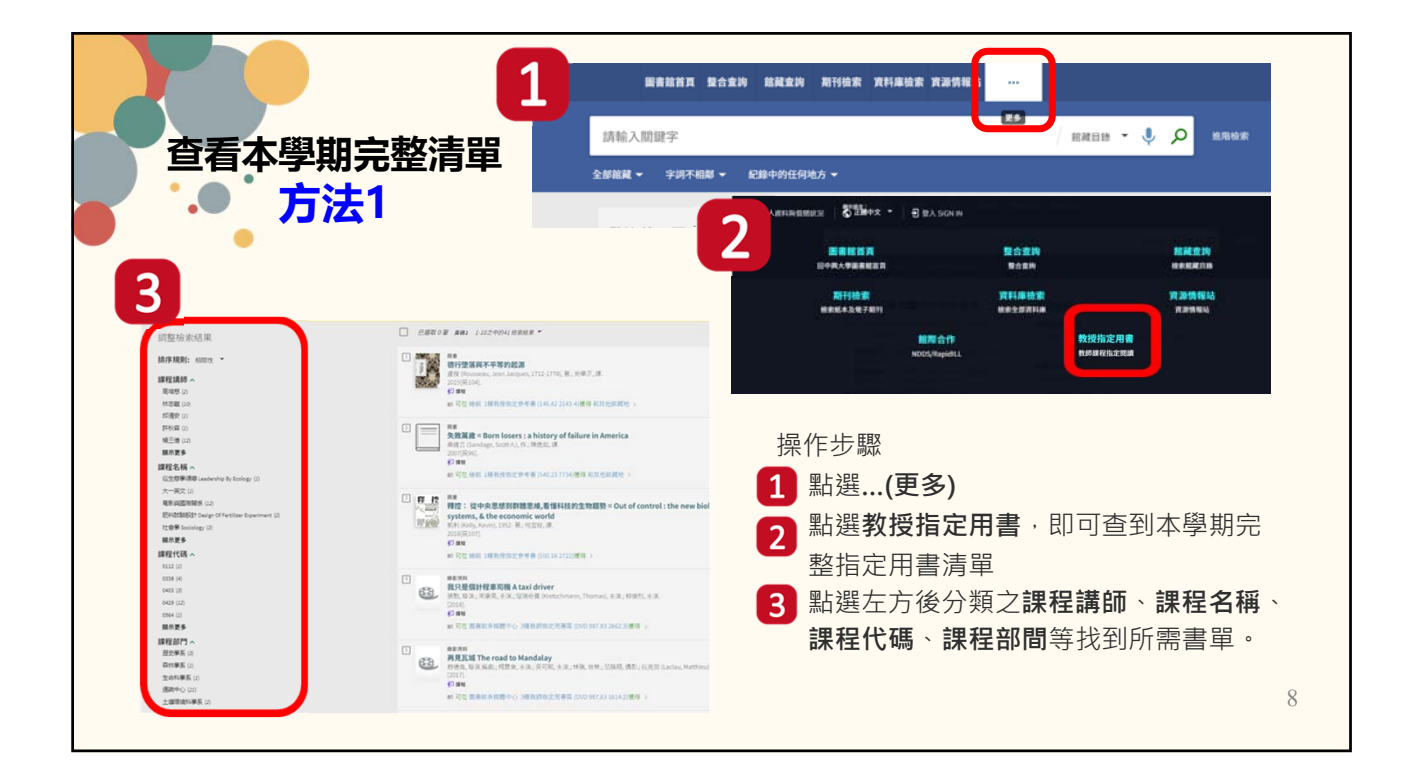

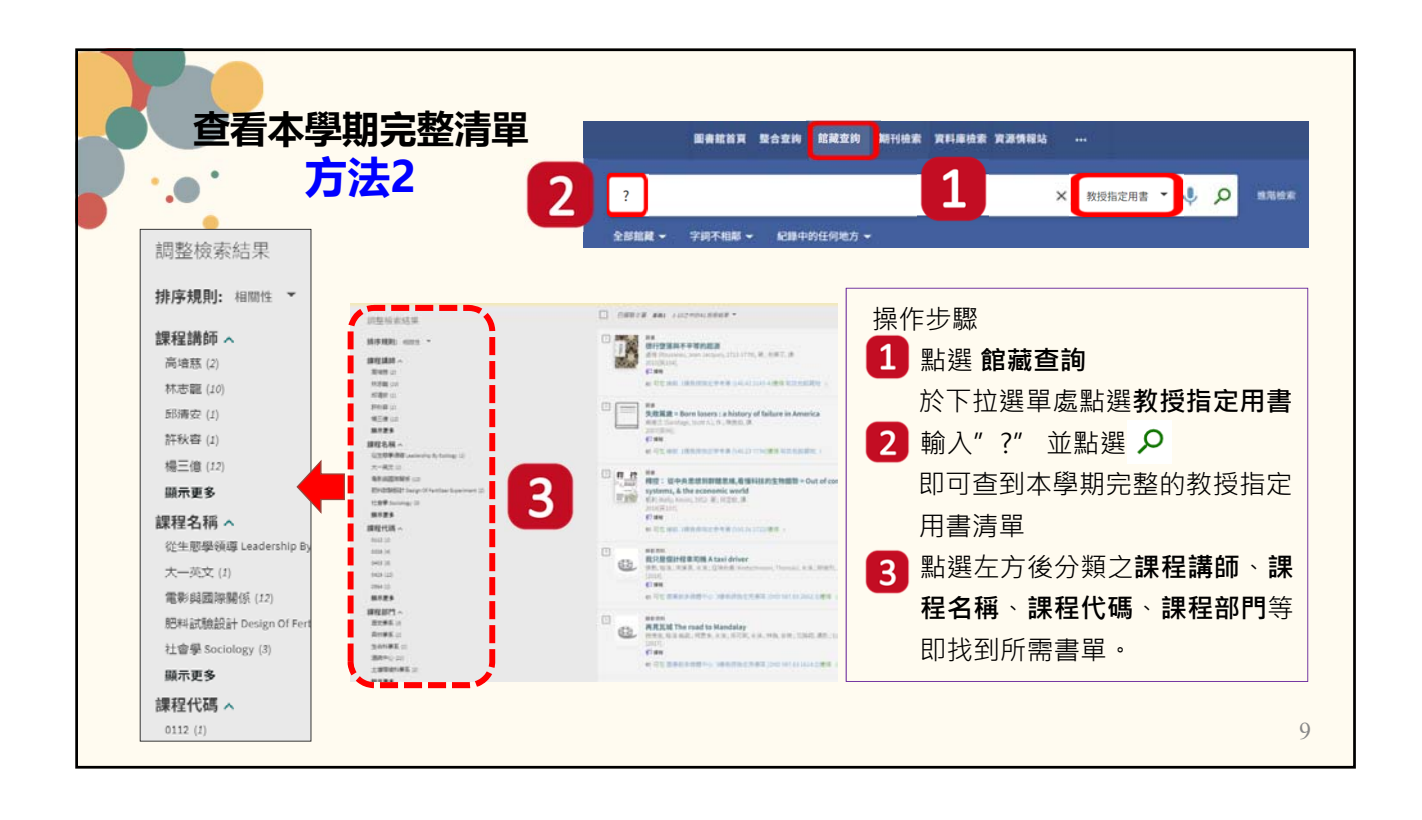

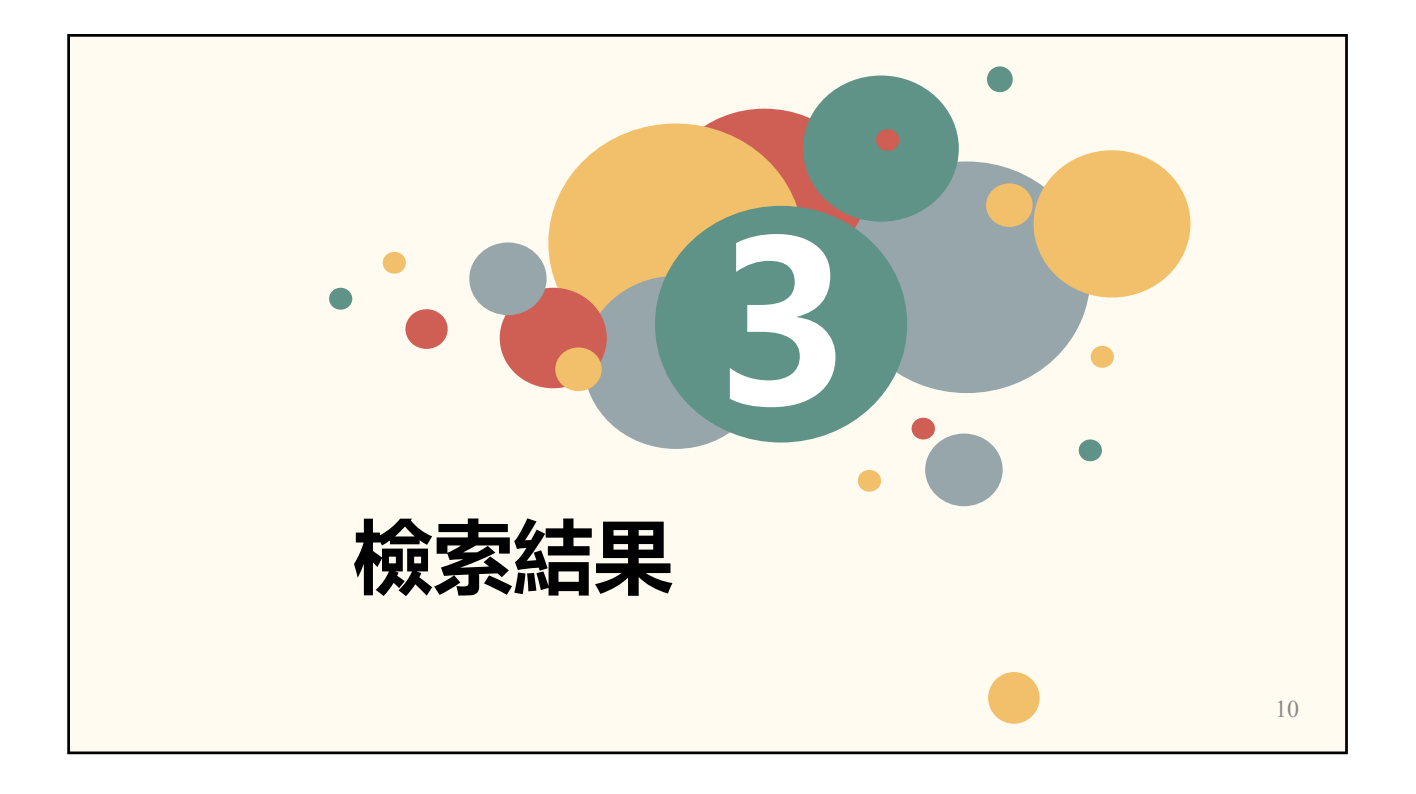

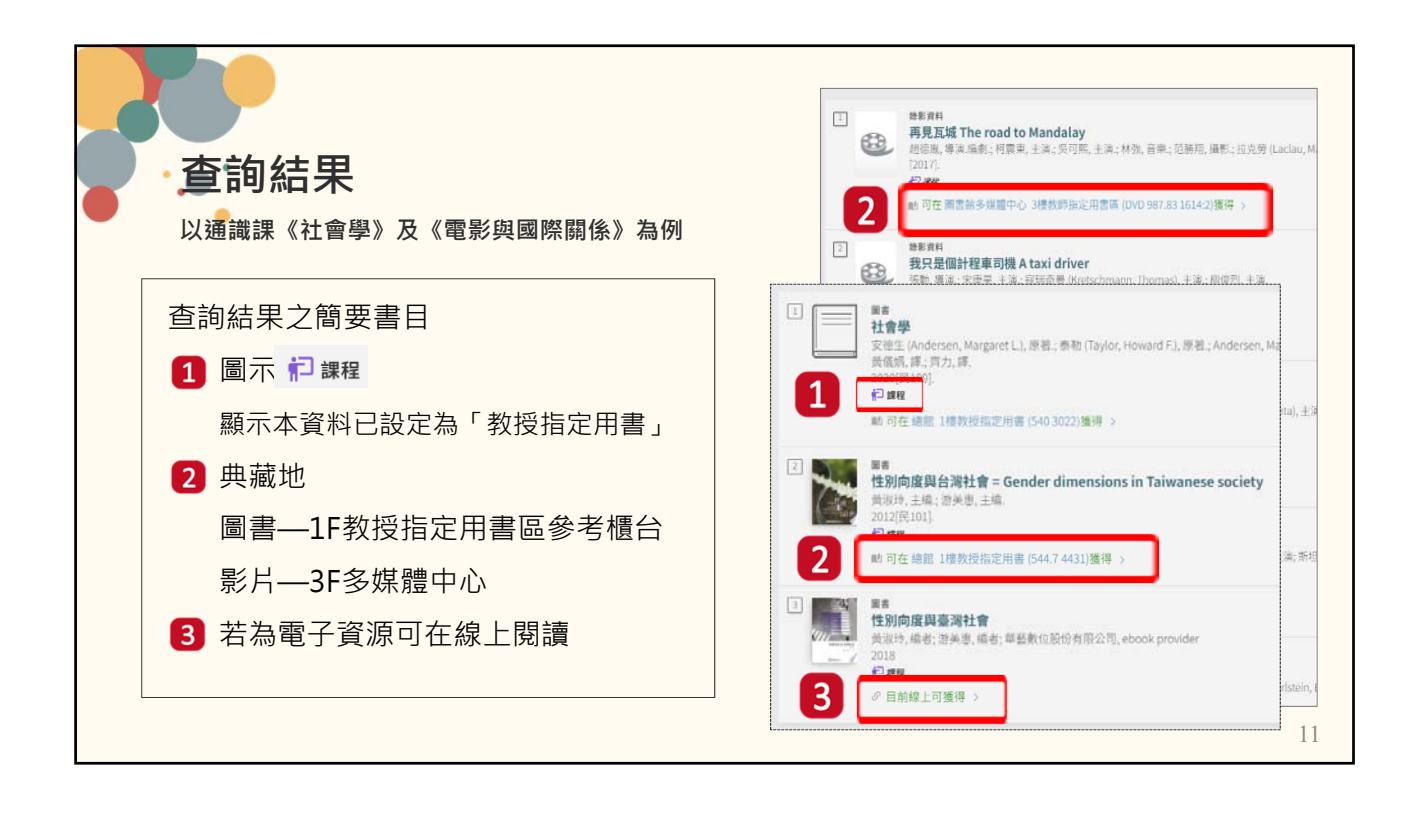

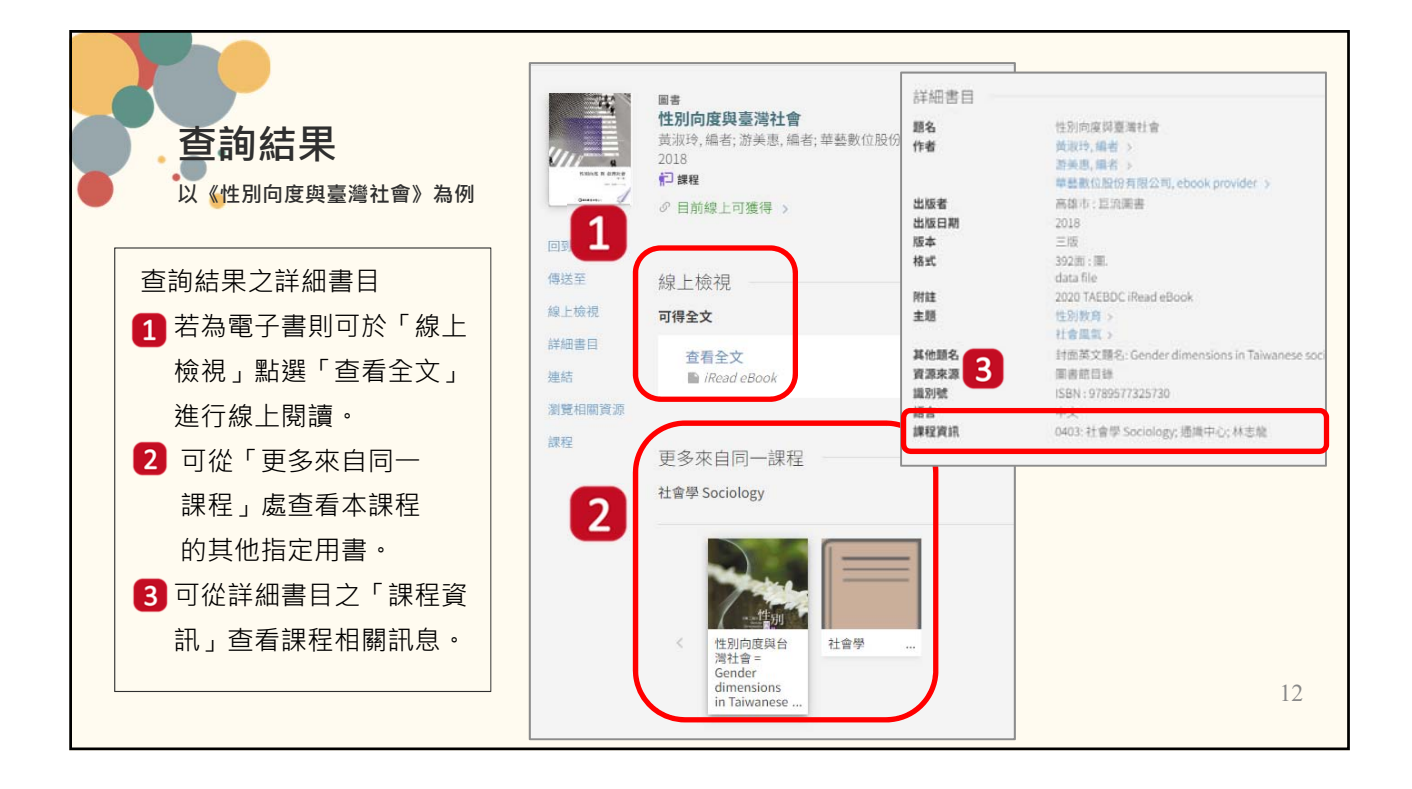

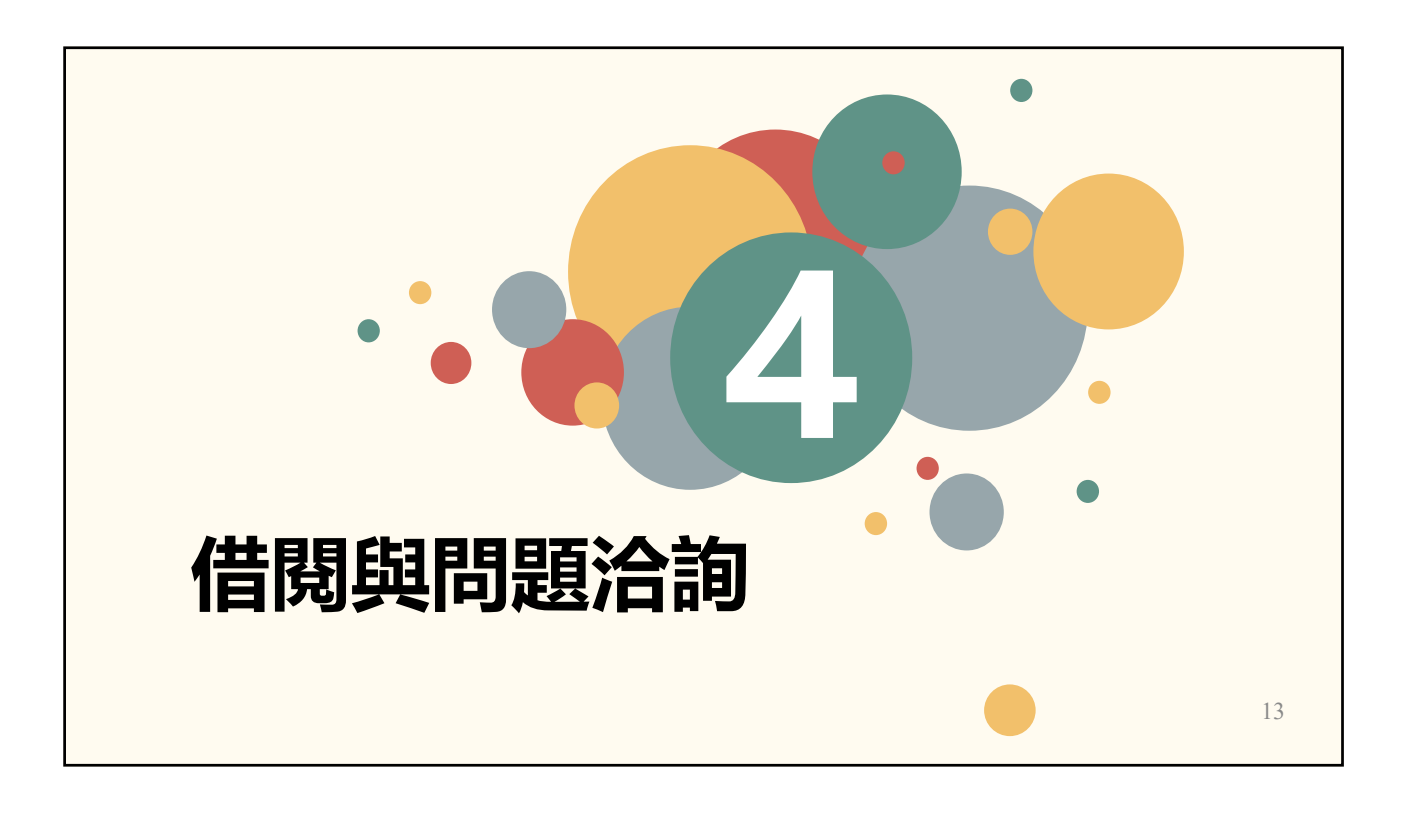

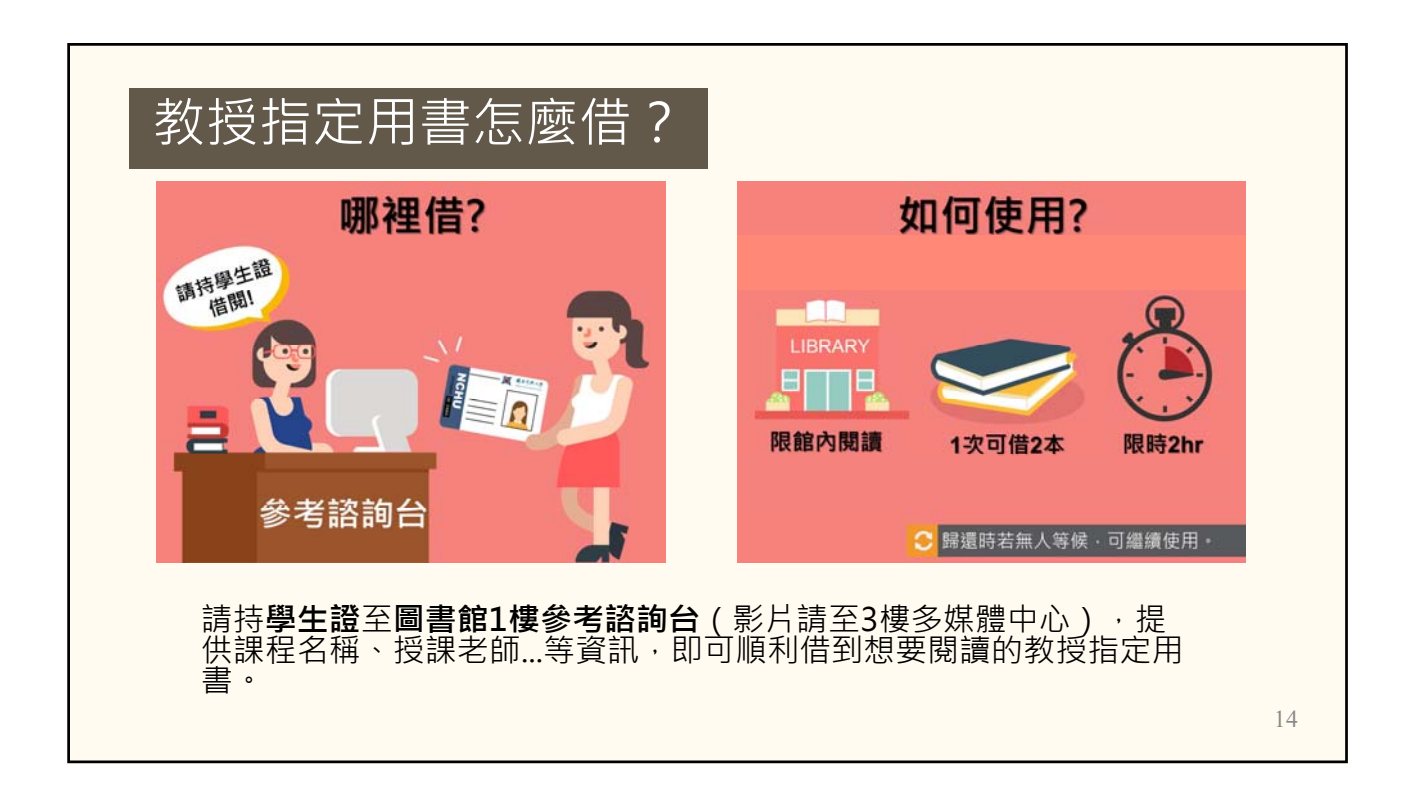

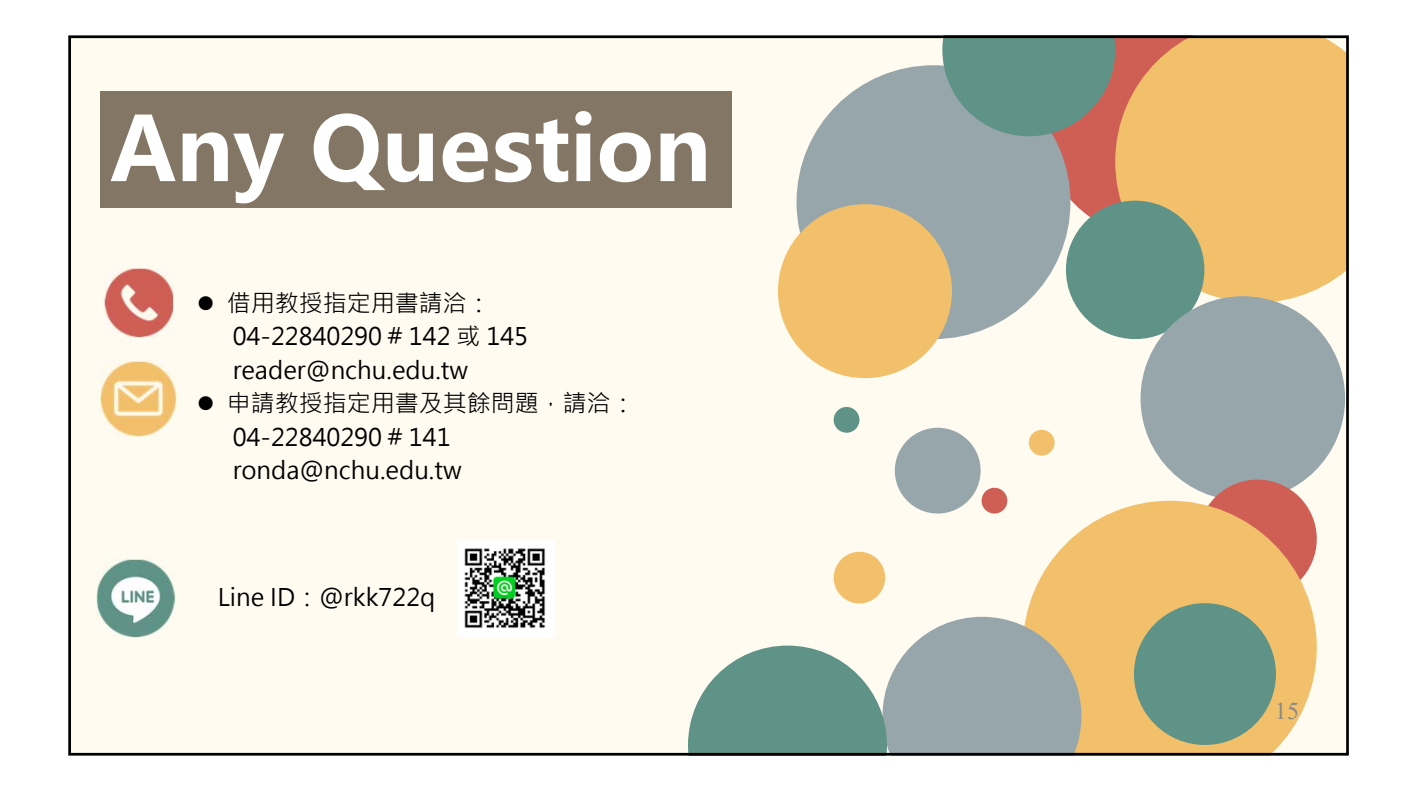